# CCO INTERACTIVE VOICE RESPONSE (IVR) CHECK-IN AND CHECK-OUT GUIDE

## **OVERVIEW**

If you are unable to use the CareBridge Mobile Application, you can use the Interactive Voice Response (IVR) option to schedule appointments, Check-In, and Check-Out of a visits. This method takes more time to complete and you will need to use the Member's home phone to call the IVR phone number. You will need three different codes that must be entered each time you call in using IVR. The three codes you will need are your Provider ID, IVR PIN, and IVR Passcode. Your Provider ID is 292, your IVR PIN will be the same number as your Username, which is your Veridian Employee ID number. You will also need your 8-digit IVR Passcode, which you create the first time you use IVR. You will need all four of these numbers to use the IVR system.

The IVR system will walk you through a series of questions to complete the Check-In, Care Plan, Observed Changes, and Check-Out processes.

## STEP 1: CALL THE IVR PHONE NUMBER FROM MEMBER'S PHONE

Call the IVR Phone Number (515) 489-4787

Select your language.

You will be prompted to enter your Provider ID (292) followed by pound (#).

## STEP 2: ENTER YOUR PROVIDER ID (292) FOLLOWED BY #

You will then be prompted to enter your IVR PIN followed by pound (#).

#### STEP 3: ENTER YOUR IVR PIN FOLLOWED BY #

\*If it is your first time calling in, you will be prompted to enter your **Sign Up code** — which is a sixdigit number that is sent to you via text or email — followed by **pound (#)**.

## STEP 4: ENTER YOUR SIGN-UP CODE FOLLOWED BY #

\*If it is your first time calling in, you will be prompted to create your 8-digit password followed by **pound (#)**.

#### STEP 5: ENTER YOUR IVR PASSWORD FOLLOWED BY #

After you enter your **8-digit Password** followed by **pound (#)**, you will then be prompted to confirm it **(press 1)** or change it **(press 2)**. After you have confirmed your password you will hear a message that you do not have any scheduled visits, then you will hear prompts for scheduling an appointment.

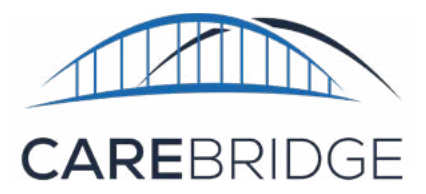

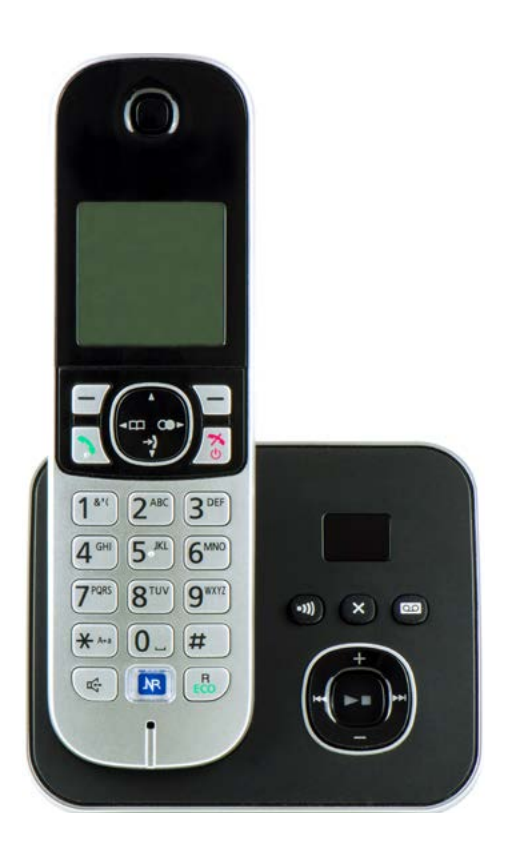

## STEP 6: CREATE AN APPOINTMENT AND CHECK-IN

- 1. Press 1 to create a new appointment
- 2. You will need to enter your Member's ID number or name. To enter the information, select the appropriate keys to spell their ID number or name, then hit the # (pound) key.
- 3. Select the **Member** you are serving. If the Member has multiple authorizations, please select the one you need for your appointment.
- 4. You will then be presented with four options:
  - a. **Press 1** to enter schedule start time and end time (schedule an appointment for later.) If you select this option, follow the prompts to enter the **time** of the appointment, use 12-hour format with leading zeros added accordingly. (Example: 2:30 should be entered as 0230.) Select **1** for A.M. or **2** for P.M.
  - b. Press 2 to Check-In now (start appointment immediately)
  - c. Press 3 to return to the main menu
  - d. Press 4 to end the call
- 5. If you scheduled an appointment

Much like stamping a time card, IVR will document your Check-In and Check-Out for each visit.

for later press the **pound (#) key** to confirm the appointment's creation.

6. Now **STOP** using the app, **hang up**, and begin your service activities.

Note: if you get a message that the Member has no current authorizations you will need to call VFS.

Scheduling an EVV appointment is similar to setting a doctor's appointment for yourself. For example, when you need to see the doctor, first you make an appointment. On the date of the appointment you go to the doctor's office and "Check-In" to your appointment. Once you've seen the doctor and the appointment is over, you then "Check-Out".

## STEP 7: CHECK-OUT

At the end of your visit, call **(515) 489-4787** again and follow the prompts to Check-Out.

First, you will need to answer the Care Plan and Observed Changes questions.

## **STEP 8: CARE PLAN QUESTIONS**

Select the correct number for each response.

Press 1 to mark a task **COMPLETED**, 2 to mark a task as **SKIPPED**, or **3** to mark a task as **REFUSED**.

Press 4 to repeat the task.

### **STEP 9: OBSERVED CHANGES QUESTIONS**

Observed Changes questions will be listed after you answer the Care Plan questions.

**Select the correct number** for each response. (1 for Yes or **2** for No.) If you need to leave notes for an observed change, please follow the prompts and record your notes.

Follow the directions to Check-Out of the visit and **hang up** when complete.

## **MANUAL ENTRIES**

If you realize you have made an error or did not Check-In or Check-Out at the right time, you can log in to IVR and make

"Manual Entries" to correct or complete the visit information. To make a Manual Entry, visits must be completed first. If you forgot to Check-Out, you must call back and Check-Out of the visit before correcting it.

### MAKING MANUAL ENTRIES IN IVR

- 1. Call (515) 489-4787 from the Member's phone
- 2. Select your language.
- 3. Enter your Provider ID (292), followed by #
- 4. Enter your IVR PIN, Followed by #
- 5. Select 1 to sign in to your account
- 6. Enter your IVR password, followed by #
- 7. Select the **Manual Entry** choice from the list of prompts. (If you have appointments to list, this number will most likely be **3**. If you have no appointments to list, this number will likely be **2**.)
- 8. Select the visit you need to correct. If it is from today, press 1. If it is in the past, select Past Visits (number 2) and input the visit [date] and [time].
- Enter the corrected start date for the visit in the format of monthdayyear. (ex. January 28, 2021 = 01282021)
- 10. Enter the corrected **start time** for the visit in 12-hour format. Please add leading zeros accordingly.
  - (ex. 9:00=0900)
- 11. Press 1 for A. M.. Press 2 for P. M..
- 12. Enter the corrected **end date** for the visit in the format of monthdayyear.
- 13. Enter the corrected **end time** for the visit in 12-hour format.

### **STILL NEED HELP?**

If this guide does not answer your questions, please contact the CareBridge Support Center via email at <u>IAEVV@carebridgehealth.com</u> or call **(844) 343-3653**.

CareBridge Support is available Monday – Friday from 7 AM to 5 PM Central Standard Time. Please add leading zeros accordingly.

- 14. Press 1 for A. M.. Press 2 for P. M..
- 15. Select the Reason for Manual Entry by choosing the corresponding number. (Ex. "To select forgot to clock in, press 1.") For more options, press **star (\*)**.
- 16. To complete your Manual Entry for the visit press #.
- 17. Visit edited successfully!
- 18. The system will then give you options to hear further details on your appointment (1), create a new appointment (2), complete a Manual entry (3), or exit the call by selecting **star** (\*).

### MAKING MANUAL ENTRIES IN THE EVV PORTAL

If you forget to Check-In or Check-Out of a visit, that will have to be fixed before the visit can be submitted to VFS for payment. If you realize you have made an error or did not Check-In or Check-Out at the right time, you will need to **log in** to the CareBridge EVV portal at <u>https://ia.carebridgehealth.com</u> and complete a manual entry to correct or complete the visit information. Your portal login is the same as your IVR login.

If you forgot to Check-In and Check-Out, log into the CareBridge EVV portal and navigate to the Authorizations page Locate the visit using the **FILTERS**, and follow these steps:

- 1. Navigate to the **Authorizations Details** via the three dots on the far right of the row.
- 2. Scroll to the bottom and click the **MANUAL ENTRY** button
- 3. Select Manual Visit Entry.
- 4. Enter all the relevant information,
- 5. Choose a **Manual Reason Code** from the drop-down options.
  - This documents why you had to make the manual entry and is required.
- 6. Add notes to give greater context to the circumstances of the manual entry.
- 7. Make sure all fields are correct.
- 8. Click **SUBMIT** and the **Manual Entry** is complete.

If you forgot to Check-In, you will have to complete the Check-In and Check-Out process at the same time (all in one call), then go into the CareBridge EVV portal to correct your Check-In time.

If you Checked-In but forgot to Check-Out, you can call IVR to enter the visit data then login to the CareBridge EVV portal and navigate to the Visits. Find the visit using the **FILTERS** and correct the Check-Out time by following these steps:

- 1. Select Visit Details by going to the three dots menu on the far right of the visit row.
- 2. Scroll to the bottom and click **MANUAL ENTRY**.
- 3. Select Manual Visit Entry.
- 4. Edit the details that need to be corrected.
- 5. Choose a Manual Reason Code from the drop-down options.
  - This documents why you had to make the manual entry and is required.
- 6. Add notes to give greater context to the circumstances of the manual entry.

- 7. Make sure all fields are correct.
- 8. Click **Submit** and the manual entry is complete.

## **BILLING VISITS**

Visits that are completed through the IVR system create a pre-billing error requiring member attestation. This will prevent the visit from being automatically sent to VFS. Any visits that are not complete or do no pass pre-billing checks will not be paid. The Member will need to attest to the IVR visit either in the Member Portal or by calling the Member IVR line.

If you have been paid the wrong amount, you will need to call VFS to resolve the billing issue.